关系数据源数据权限

# • 设置数据权限 • 简单设置 • 高级设置

针对关系数据源创建的数据权限。

在关系数据源中通过对查询的目标表设置数据权限,当即席查询、可视化数据集和电子表格中涉及到这个数据源的这些表时,数据权限设置条件会自动 启用。

## 设置数据权限

1、进入数据权限设置页面。

| ~ 🗐 demo2019 📑                          | 打开(O)    |
|-----------------------------------------|----------|
| > 🖫 DEFAULT                             | 数据库管理(S) |
| > 🗀 表关系视图                               | 设置数据权限   |
| > FP 计算字段                               | 移动到      |
|                                         | 删除(D)    |
| > 🗖 过滤器                                 | 资源授权(I)  |
| > Q、业务视图                                | 排序(T)    |
| > 🕃 Mondrian                            | 复制(C)    |
| > 🛢 FoodmartCN                          | 粘贴(S)    |
| > @ MandrianEcodmentA                   | 刷新(R)    |
| <ul> <li>EP monunanroodmartA</li> </ul> | 影响性分析    |
| > 🛢 dbm_data                            | 血统分析(L)  |
| > 🖯 northwind                           | 属性(P)    |

**入口一:**在关系数据源的更多操作<sup>1</sup>,选择 **设置数据权限**,进入"设置"界面。

选择需要设置数据权限的表,在表的更多操作<sup>1</sup>,选择 **设置**,进入"数据权限设置"界面。

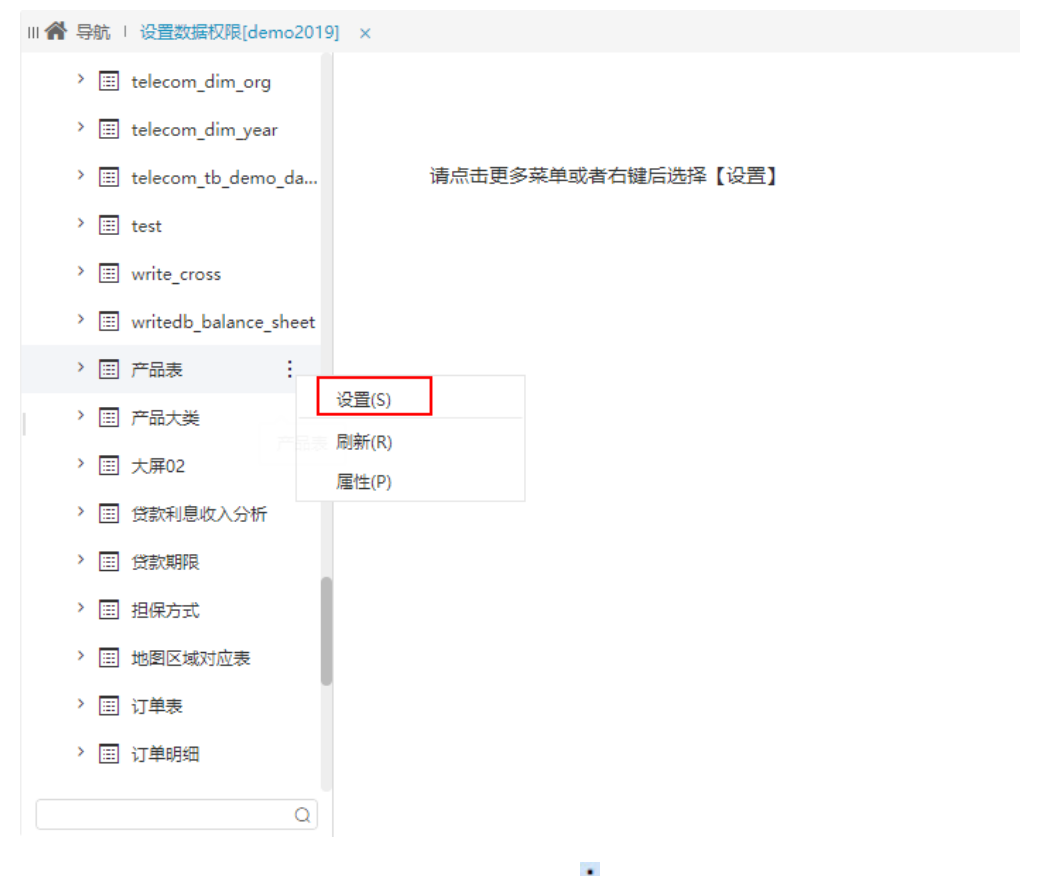

**入口二:** 在关系数据源下需要设置数据权限的表中选择更多操作<sup>1</sup>,选择 **设置数据权限**,进入"数据权限设置"界面。

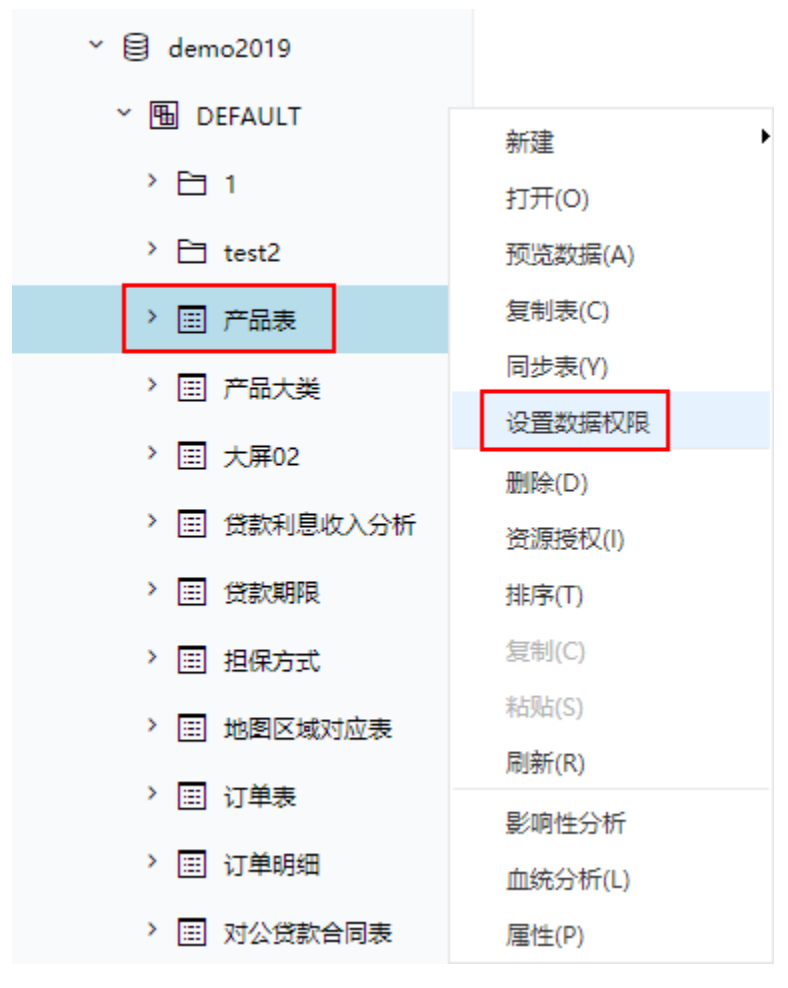

2、选择 添加 按钮,添加一条表的数据权限。

| Ⅲ 俞 导航 Ⅰ 设置数据权限[demo2019  | ) ×          |                  |                              |             |       | : 🗆   |
|---------------------------|--------------|------------------|------------------------------|-------------|-------|-------|
| > 📰 telecom_dim_org       |              |                  |                              |             |       |       |
| > 📰 telecom_dim_year      | 添加(A) 止任设查此表 | (视图)的数据权限: IAB.d | emo2019.null.northwind_produ | cts ( 产品表 ) |       |       |
| > 📰 telecom_tb_demo_da    | 用户/用户组/角色    | 权限               | 表达式                          |             | 操作    |       |
| > 📰 test                  |              |                  |                              |             |       |       |
| > 📰 write_cross           |              |                  |                              |             |       |       |
| > 📰 writedb_balance_sheet |              |                  |                              |             |       |       |
| > 🗐 产品表                   |              |                  |                              |             |       |       |
| > 圖 产品大类                  |              |                  |                              |             |       |       |
| > 🖽 大屏02                  |              |                  |                              |             |       |       |
| > 🖽 贷款利息收入分析              |              |                  |                              |             |       |       |
| > 📰 貸款期限                  |              |                  |                              |             |       |       |
| > 🗐 担保方式                  |              |                  |                              |             |       |       |
| > 🖃 地图区域对应表               |              |                  |                              |             |       |       |
| > 🖽 订单表                   |              |                  |                              |             |       |       |
| > 📰 订单明细                  |              |                  |                              |             |       |       |
| Q                         |              |                  |                              |             | 保存(S) | 关闭(C) |
|                           |              |                  |                              |             |       |       |

3、设置数据权限对于用户生效的范围。

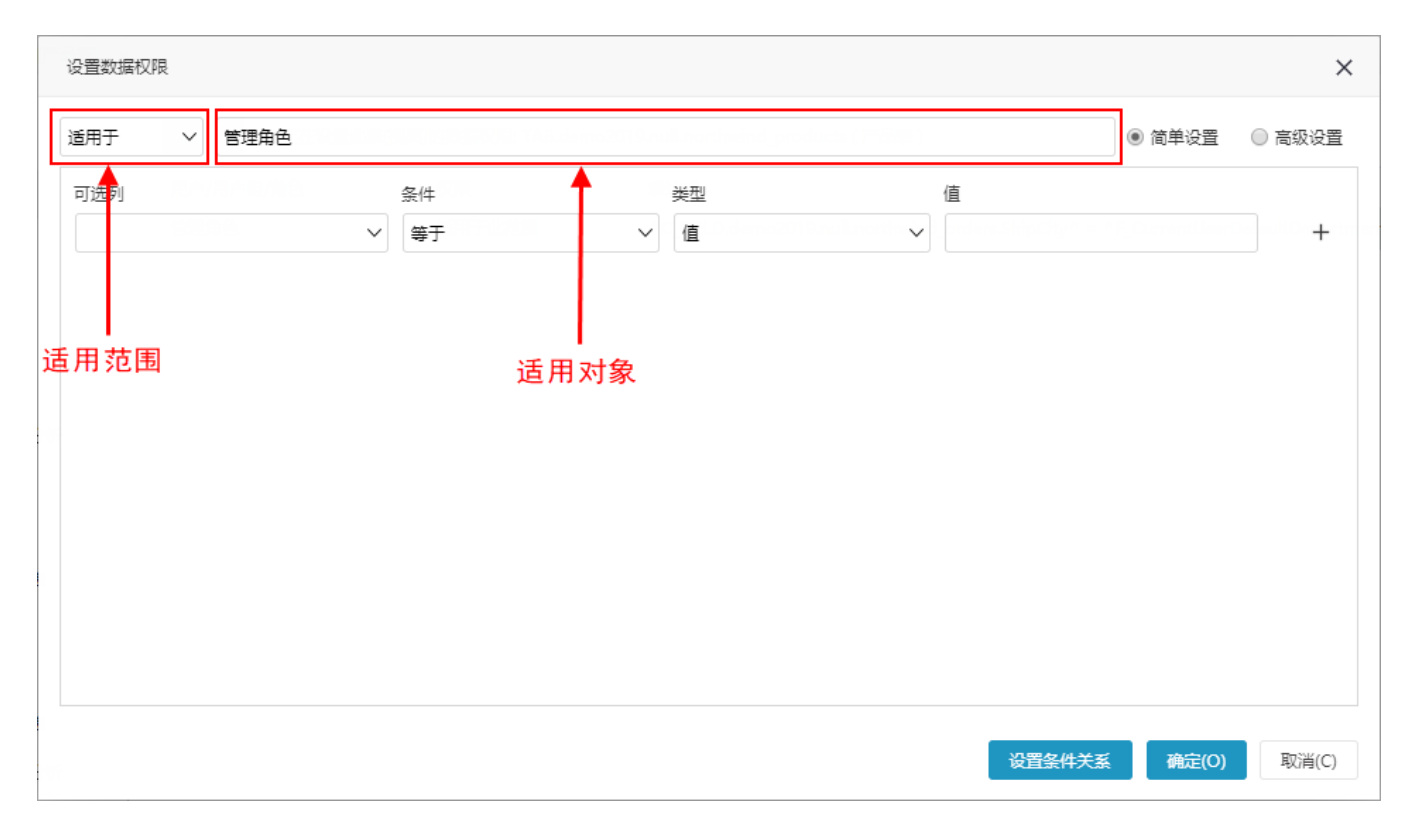

# 适用范围

- 适用于:表示属于"适用对象"内的用户才执行当前数据权限。
  不适用于:表示不属于"适用对象"内的用户才执行当前数据权限。

#### 适用对象

设置数据权限生效对象,主要有:用户组、角色、用户。这三类选项取并集。

| 选择用户、用户组、角色    |   |        | ×                  |
|----------------|---|--------|--------------------|
| 角色 用户/用户组      |   |        |                    |
| <u>&amp;</u> 1 |   | △ 管理角色 |                    |
| ∠ YJY_test     |   |        |                    |
| 🖄 ceshi        |   | ~      |                    |
| 🖄 cst          |   |        |                    |
| A hhh          |   |        |                    |
| ₿ Ip           |   |        |                    |
| A nomining     | + |        |                    |
| ▲ ssr发布数据      |   |        |                    |
| ▲ ssr审核数据      | + |        |                    |
| ▲ ssr校验数据      |   |        |                    |
| ▲ test1        |   |        |                    |
| A trf-计划任务资源授权 |   |        |                    |
|                |   |        |                    |
| 🖉 报表浏览         |   |        |                    |
| △ 测试搜索动作       |   |        |                    |
| Q              |   |        | Q                  |
|                |   |        | <b>确定(O)</b> 取消(C) |

设置数据权限设置方式分为"简单设置"和"高级设置"。

## 简单设置

| 1、选择 | 简单设置 | 按钮。 | 先在可选列中设置条件。 | 然后点击 | 设置条件关系 | 按钮。 |
|------|------|-----|-------------|------|--------|-----|
|------|------|-----|-------------|------|--------|-----|

| 设置数据权限    |        |     |       |               |
|-----------|--------|-----|-------|---------------|
| 适用于 > 管理角 | 色      |     |       | ● 简单设置 🛛 高级设置 |
| 可选列       | 条件     | 类型  | 值     |               |
| 产品名称      | < > 等于 | ∽ 值 | く 欧料  | _             |
| 产品名称      | ~ 等于   | ✓ 值 | > 特制品 | - +           |
|           |        |     |       |               |
|           |        |     |       |               |
|           |        |     |       |               |
|           |        |     |       |               |
|           |        |     |       |               |
|           |        |     |       |               |
|           |        |     |       |               |
|           |        |     |       |               |
|           |        |     |       |               |
|           |        |     |       |               |

设置条件关系

确定(O)

取消(C)

#### 2、设置多个条件之间的关系。

| 设置数据权限          |          |                      |    |        |        | × |
|-----------------|----------|----------------------|----|--------|--------|---|
| 适用于 V 管理角色      |          |                      |    | ◉ 简单设置 | ◎ 高级设置 |   |
| 可选列             | 条件<br>等于 | <sup>类型</sup><br>値 ~ | 值  |        | 0 +    |   |
| ⑦产品名称 = "饮料"    |          |                      |    |        |        |   |
| ⑦ 产品名称2 = "特制品" |          |                      |    |        |        |   |
|                 |          |                      |    |        |        |   |
|                 |          |                      |    |        |        |   |
|                 |          |                      |    |        |        |   |
|                 |          |                      | 返回 | 确定(O)  | 取消(C)  | ) |

设置的条件之间的关系有and和or关系:

- and关系:表示设置的多个条件同时满足,取交集。
  or关系:表示设置的多个条件只要满足一个条件就行,取并集。
- 3、点击 确定 按钮,设置了表的一条数据权限。

| 添加(A) | 正在设置此表(视图)的数据权限: TAB.demo2019.null.northwind products (产品表 ) |
|-------|--------------------------------------------------------------|

| 用户/用户组/角色         | 权限          | 表达式                                                                                | 操作          |
|-------------------|-------------|------------------------------------------------------------------------------------|-------------|
| 管理角色              | 适用于此范围      | ( ^C_FIELD.demo2019.null.northwind_products.ProductName^ = '沈料' AND ^C_FIELD.demo2 | I 🗇 🔟       |
|                   |             |                                                                                    |             |
|                   |             |                                                                                    |             |
|                   |             |                                                                                    |             |
|                   |             |                                                                                    |             |
|                   |             |                                                                                    |             |
|                   |             |                                                                                    |             |
|                   |             |                                                                                    |             |
|                   |             |                                                                                    |             |
|                   |             |                                                                                    |             |
|                   |             |                                                                                    |             |
|                   |             |                                                                                    |             |
|                   |             |                                                                                    |             |
|                   |             |                                                                                    |             |
|                   |             |                                                                                    | 保存(S) 关闭(C) |
| 占土 <b>原方</b> 按钮 倪 | 方识罢 答单识罢粉捉# | 口田小品                                                                               |             |

. 点击 保存 按钮,保存设置。简单设置数据权限完成

### 高级设置

1、选择 **高级设置** 按钮。

| 设置数据权限       |                                                                                                    | ×      |
|--------------|----------------------------------------------------------------------------------------------------|--------|
| 适用于 V 管理角色   | ◎ 简单设置                                                                                                    | ◉ 高级设置 |
| ~ 🗎 demo2019 | 表达式编辑器填写示例:只显示当前用户所属地区的订单                                                                                                    |        |
| > 🖫 DEFAULT  | ShipRegion         = ( select         Region         from         employees         where         EmployeeID         =         CurrentUserID         ( | )))    |
| > Q、业务视图     | 正在设置此表(视图)的数据权限: TAB.demo2019.null.northwind_products                                                                                                  |        |
| > 😱 用户属性     |                                                                                                    |        |
| > 🔂 函数列表     |                                                                                                    |        |
|              |                                                                                                    |        |
|              | <表达式编辑器,施动对象支持:                                                                                                    |        |
|              | 表、视图、字段、函数、用户属性>                                                                                                    |        |
|              |                                                                                                    |        |
|              |                                                                                                    |        |
| Q            |                                                                                                    |        |
|              |                                                                                                    |        |
|              | 确定(O)                                                                                                    | 取消(C)  |

2、从"可选资源区"中选择需要的字段,并拖拽资源到表达式区。

| 设置数据权限       | ×                                                                                                    |
|--------------|----------------------------------------------------------------------------------------------------|
| 适用于 >        | ◎ 简单设置 ● 高级设置                                                                                                    |
| ~ 🗎 demo2019 | 表达式编辑器填写示例: 只显示当前用户所属地区的订单                                                                                                    |
| > 🖫 DEFAULT  | ShipRegion       = ( select       Region       from       employees       where       EmployeeID       =       CurrentUserID       ( )       ) |
| > Q、业务视图     | 正在设置此表(视图)的数据权限: TAB.demo2019.null.northwind_products                                                                                          |
| > 🕼 用户属性     |                                                                                                    |
| > 🛱 函数列表     |                                                                                                    |
|              | 表达式设置区                                                                                                    |
| 可选资源区        | <表达式编辑器,拖动对象支持:                                                                                                    |
|              | 表、视图、字段、函数、用户属性>                                                                                                    |
|              |                                                                                                    |
|              |                                                                                                    |
| Q            |                                                                                                    |
|              | <b>确定(O)</b> 取消(C)                                                                                                    |

#### 表达式设置区:

对于基于关系数据源的资源,我们实际上是通过SQL语句的where条件来实现不同的用户登录看到不同的数据。比如报表对应的执行SQL语句为select A. ××× from A,如果要实现不同的用户登录进来看到的数据不同,我们需要给这个报表对应SQL加where限制条件。如下:

| select A | A.xxx | from | А | where | A.department | = | ? |
|----------|-------|------|---|-------|--------------|---|---|
|----------|-------|------|---|-------|--------------|---|---|

其中"?"号获取的值是根据不同的用户登录动态变化的:

- 如广州用户登录,会得到"广州"这个机构值,然后把这个机构值加到SQL语句中,就会得到广州的数据。对应SQL类似如下: select A.××× from A where A.department ='广州'
  如北京用户登录,会得到"北京"这个机构值,然后把这个机构值加到SQL语句中,就会得到北京的数据。对应SQL类似如下: select A.××× from A where A.department ='北京'

因此,我们需要根据不同的用户登录获取到这个用户所属的机构。那我们如何获取到用户所属机构呢? Smartbi产品默认自带 系统函数 和 用户属性 功能可以获取到用户所属属性。

一般当登录产品的用户自带机构信息时,比如其所属组就可以获取机构信息,我们使用 系统函数 和数据集SQL关联即可。
 若无法直接根据当前用户的信息获取到机构信息,则需要用户和机构的映射表,然后创建 用户属性 根据不同的用户获取机构信息。

r

| 设置数据权限                                                                                                    |                                                                                                    | ×                 |
|----------------------------------------------------------------------------------------------------|----------------------------------------------------------------------------------------------------|-------------------|
| 适用于 > 管理角色                                                                                                    | ◎ 简单设                                                                                                    | 置 ● 高级设置          |
| <ul> <li>日 系统函数</li> <li>) 日 数値</li> <li>) 日 字符串</li> <li>① CurrentMonth</li> <li>① CurrentDatetime</li> <li>① CurrentDate</li> <li>② GetUserExAttr</li> <li>③ CurrentUserAlias</li> <li>③ CurrentUserAllRol</li> <li>③ CurrentUserAllRol</li> </ul> | 表达式编辑器填写示例:只显示当前用户所属地区的订单<br>ShipRegion = (select Region from employees where EmployeeID = CurrentUserID<br>正在设置此表(视图)的数据权限: TAB.demo2019.null.northwind_products<br>城市 = CurrentUserDefaultDepartmentAlias () |                   |
|                                                                                                    | 确定                                                                                                    | ( <b>O)</b> 取消(C) |

4、点击 保存 按钮,保存设置。

<sup>3、</sup>点击 确定 按钮,设置了表的一条数据权限。

| 添加(A) 正在设置此 | 表(视图)的数据权限: TAB.demo20 | 19.null.northwind_products (产品表 )                                                                |          |     |
|-------------|------------------------|--------------------------------------------------------------------------------------------------|----------|-----|
| 用户/用户组/角色   | 权限                     | 表达式                                                                                              | 操作       |     |
| 管理角色        | 适用于此范围                 | $eq:c_FIELD.demo2019.null.northwind_orders.ShipCity \ = \ \ \ F_CurrentUserDefaultDepartmentAli$ | ⊘ 前      |     |
|             |                        |                                                                                                  |          |     |
|             |                        |                                                                                                  |          |     |
|             |                        |                                                                                                  |          |     |
|             |                        |                                                                                                  |          |     |
|             |                        |                                                                                                  |          |     |
|             |                        |                                                                                                  |          |     |
|             |                        |                                                                                                  |          |     |
|             |                        |                                                                                                  |          |     |
|             |                        |                                                                                                  |          |     |
|             |                        |                                                                                                  |          |     |
|             |                        |                                                                                                  |          |     |
|             |                        |                                                                                                  |          |     |
|             |                        |                                                                                                  |          |     |
|             |                        |                                                                                                  | 保存(S) 关闭 | (C) |
|             |                        |                                                                                                  |          |     |

高级设置数据权限完成。